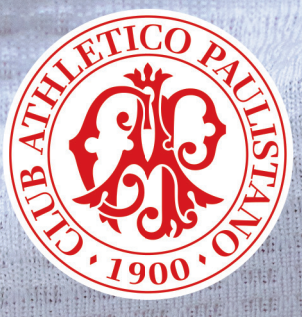

# GUIA DA ELEIÇÃO 2023 Renovação de um terço do Conselho Deliberativo

## 6/12, QUARTA-FEIRA 8H ÀS 20H

### Entenda a ELEIÇÃO DO CAP

A cada três anos, os sócios do Paulistano votam em eleição que visa renovar um terço dos membros do Conselho Deliberativo. Dia 6 de dezembro próximo, quarta-feira, das 8h às 20h, esse procedimento democrático voltará a acontecer e 52 conselheiros deverão ser escolhidos.

• São eleitores, os associados com mais de cinco anos de efetividade social, quites com os cofres do Clube e em pleno gozo de seus direitos estatutários. **Até 31 de outubro**, o associado pode ceder seu direito de votar para o(a) cônjuge ou companheiro(a) desde que obedecido o disposto no Estatuto Social.

A participação do associado-eleitor é muito importante; os conselheiros eleitos serão seus representantes no processo democrático vigente no Paulistano. É o Conselho Deliberativo que elege, a cada três anos, sua Mesa Diretora, o Presidente e os Vice-Presidentes da Diretoria e os membros do Conselho Fiscal. É também no Conselho Deliberativo que, anualmente, se decide o Orçamento e o Balanço do Clube e se discute e define como as contribuições dos associados serão gastas, entre outras atribuições.

Nesta eleição concorrerão 2 (duas) chapas, cada uma com 52 (cinquenta e dois) candidatos: 26 (vinte e seis) sócios remidos/veteranos e 26 (vinte e seis) sócios contribuintes.

Ao iniciar o procedimento de votação, o associado-eleitor deve escolher, obrigatoriamente, uma das duas chapas, na primeira linha do quadro da cédula de votação; pois, do contrário, não conseguirá concluir seu voto ou terá que optar pela anulação.

O eleitor pode:

• Votar apenas na chapa e, dessa forma, dar seu voto "fechado", ou seja, em todos os 52 candidatos nela inscritos;

• Votar em candidatos de sua preferência, em qualquer uma das duas chapas, até o limite de 26 da categoria Remidos/Veteranos e 26 da categoria Contribuintes. Esse procedimento beneficiará os candidatos escolhidos, pois as vagas de cada chapa serão distribuídas aos respectivos candidatos com maior número de votos.

É muito fácil votar. O voto eletrônico é bem simples. O Clube está disponibilizando o treinamento on-line no site do Paulistano, no dia 21/11, e no dia da Eleição - 6/12, em cabine na rampa de acesso ao 1º andar da Sede Social.

#### **VENHA VOTAR**

Esta é a forma mais efetiva de você participar do destino do Paulistano. Não deixe que outros decidam por você. O voto é seu, e só você pode escolher quem deve representá-lo no Conselho Deliberativo.

#### **RECEPÇÃO/ENCAMINHAMENTO**

No 1º andar da Sede Social, você terá à sua disposição o leitor de biometria. Ao passar a mão no leitor, e o Eleitor estiver apto para votar, será impresso uma etiqueta com selo de segurança, na impressora ao lado do equipamento, para ser entregue ao mesário nas seções eleitorais localizadas no 2º andar (Salão de Festas). Quem não tem biometria cadastrada poderá utilizar sua carteira social, que também é lida pelo equipamento.

Importante lembrar que a etiqueta com selo de segurança deve ser entregue ao mesário, para ser colada na lista de presença de votantes.

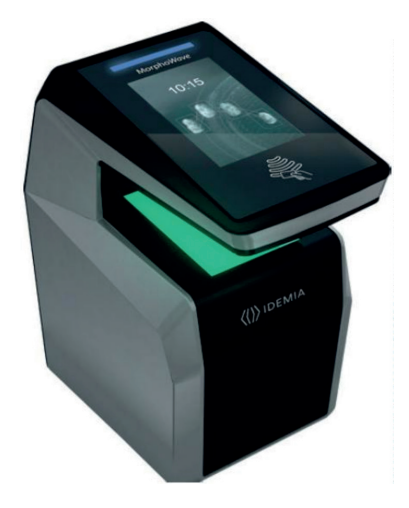

#### IMPORTANTE: O Eleitor deve comparecer ao local com seu documento oficial de identificação, com foto (RG/CNH), ou carteira social do Paulistano.

ETIQUETA COM SELO DE SEGURANÇA

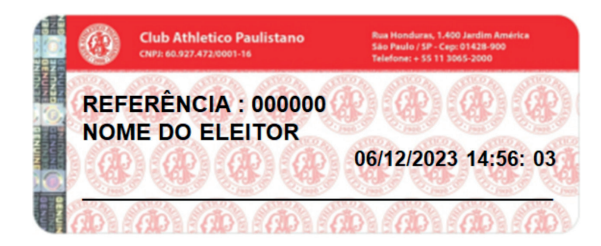

### LOCAL DE VOTAÇÃO

#### LOCAL DE VOTAÇÃO

As 11 (onze) Seções Eleitorais, exclusivamente eletrônicas, estarão localizadas no Salão de Festas do 2º andar.

#### SAIBA COMO VAI FUNCIONAR A GARAGEM

 A garagem estará disponível apenas para associados, sem cobrança de taxa;
Na entrada da garagem, haverá cartazes e funcionários orientando os associados para se dirigirem ao térreo, se vierem apenas com a finalidade de votar. Aqueles que forem permanecer mais tempo no Clube devem se dirigir ao primeiro e segundo subsolos.

## SEÇÃO ELEITORAL

Nas 11 seções eleitorais, exclusivamente eletrônicas, o mesário, além de identificá-lo, irá colar a etiqueta com selo de segurança, na lista de votantes e colherá sua assinatura.

Ao chegar na cabine, você deve conferir o seu nome e estando correto, clicar em "Sim, sou eu"

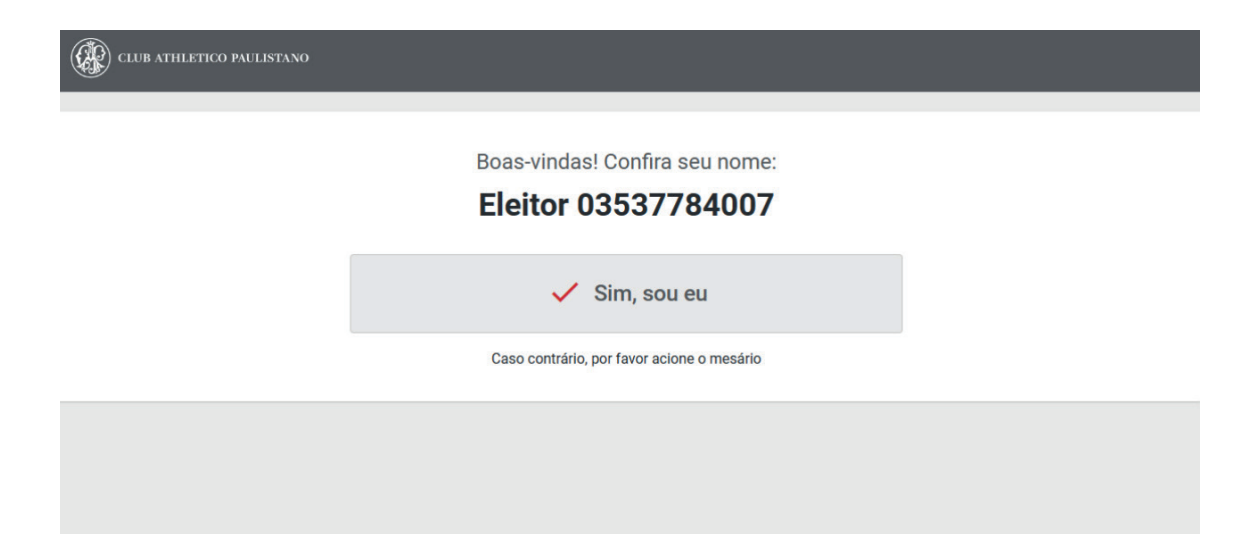

### TELA DA CÉDULA ÚNICA

Você deverá escolher entre uma das duas chapas ou branco ou nulo. Se escolher branco ou nulo, o sistema passará automaticamente para a tela final, na qual você deverá fazer a confirmação definitiva.

#### Você deverá obrigatoriamente escolher uma chapa

| CHAPA AVES                                 |                                 |                     | CHAPA PEIXES           |  |  |
|--------------------------------------------|---------------------------------|---------------------|------------------------|--|--|
| REMIDOS/VETERANOS                          | CONTRIBUINTES                   | REMIDOS/VETERANOS   | CONTRIBUINTES          |  |  |
| 701-Acau                                   | 729-Ganso                       | 801-Abelhinha       | 829-Jurupari           |  |  |
| 🔲 702-Águia Filipina                       | 730-Garça pequena               | 2802-Acar           | 830-Lambari            |  |  |
| 703-Águia-pesqueira                        | 🔲 731-Gavião                    | 803-Acar -Bandeira  | 831-Linguado           |  |  |
| 704-Andorinha-de-barranco                  | 732-Grou                        | 804-Anchova         | 832-Manjuba            |  |  |
| 705-Arara Azul                             | 733-João de Barro               | 805-Apaiari         | 833-Manjuba            |  |  |
| 706-Ararajuba                              | 734-Macuco                      | 806-Apistograma     | 834-Marlim Branco      |  |  |
| 707-Ararinha Azul                          | 735-Murucututu                  | 🗌 807-Aruan         | 835-Marracho           |  |  |
| 708-Asa-branca                             | 736-Mutum Pinima                | 808-Auratus         | 836-Merluza            |  |  |
| 709-Avestruz                               | 737-Papagaio-cinza              | 809-Badis-badis     | 837-Miolo-de-caracol   |  |  |
| 710-Bacurau-pequeno                        | 738-Pardal                      | 810-Bagre do Canal  | 838-Moreia             |  |  |
| 711-Bagageiro                              | 739-Pato                        | 811-Beijador        | 839-Namorado           |  |  |
| 712-Bem-te-vi                              | 740-Pavão                       | 812-Bonito-listrado | 840-Pacu               |  |  |
| 713-Caboclinho                             | 741-Peitica                     | 813-Cação           | 841-Pacu-peva          |  |  |
| 714-Calafate                               | 742-Pelicano                    | 814-Cará            | 842-Pampo              |  |  |
| 715-Canário-do-mato                        | 743-Pica-pau                    | 🔲 815-Carpa Capim   | 843-Pargo-rosa         |  |  |
| 716-Casuar                                 | 744-Pintassilgo                 | 816-Carpa prateada  | 844-Peixe Leão         |  |  |
| 717-Cisne                                  | 745-Pomba Goura                 | 817-Cavala-Wahoo    | 846-Piapara            |  |  |
| 718-Coleiro                                | 746-Pombo                       | 818-Cavalinha       | 847-Piau               |  |  |
| 719-Corocor                                | 747-Pombo da Mata               | 819-Cororoca        | 848-Pintado            |  |  |
| 720-Coruja                                 | 748-Quero-quero                 | 820-Corvina         | 849-Piracanjuba        |  |  |
| 721-Curió                                  | 749-Quetzal                     | 821-Corvina         | 850-Pirapitinga        |  |  |
| 722-Ema                                    | 750-Rouxinol do Japão           | 822-Crumat          | 851-Tambaqui           |  |  |
| 723-Emu                                    | 251-Sabi                        | 823-Enchova         | 852-Tilapia do Nilo    |  |  |
| 724-Falcão de Coleira                      | 752-Sabi -laranjeira            | 824-Espada          | 853-Tilapia Mossambica |  |  |
| 725-Fradinho                               | 753-Saracura Três-potes         | 825-Farovela        | 854-Tubarão-lixa       |  |  |
| 726-Frango D'agua                          | 754-Tico-tico                   | 826-Fidalgo         | 855-Tucunar            |  |  |
| 0 Remido(s)/Veterano(s) e 0 Contribuinte(s | s). Total de 0 de 52 candidatos |                     | Branco Nulo            |  |  |

#### Escolha obrigatoriamente a chapa de sua preferência ou branco ou nulo.

#### **TELA PARA ESCOLHA DA CHAPA**

Sempre utilizando a caneta touchscreen, toque sobre o nome da chapa de sua preferência.

| Escolha obrigatoriamente a chapa de sua preferência ou branco ou nulo. |                                      |                 |                             |          |                        |
|------------------------------------------------------------------------|--------------------------------------|-----------------|-----------------------------|----------|------------------------|
| 8                                                                      | CHAPA AVES                           |                 |                             | CHAI     | PA PEIXES              |
| REMIDOS/VETERANOS                                                      | CONTRIBU                             | JINTES          | REMIDOS/VETER/              | ANOS     | CONTRIBUINTES          |
| 701-Acau                                                               | 729-Ganso                            |                 | 801-Abelhinha               |          | 829-Jurupari           |
| 702-Águia Filipina                                                     | 🔲 730-Garça pequena                  |                 | 802-Acar                    |          | 830-Lambari            |
| 703-Águia-pesqueira                                                    | 731-Gavião                           |                 | 🔲 803-Acar -Bandeira        |          | 831-Linguado           |
| 704-Andorinha-de-barranco                                              | 732-Grou                             |                 | 804-Anchova                 |          | 832-Manjuba            |
| 705-Arara Azul                                                         | 🔲 733-João de Barro                  |                 | 805-Apalari                 |          | 🔲 833-Manjuba          |
| 🗌 706-Ararajuba                                                        | 734-Macuco                           |                 | 806-Apistograma             |          | 834-Marlim Branco      |
| 707-Ararinha Azul                                                      | 735-Murucututu                       |                 | 🗌 807-Aruan                 |          | 835-Marracho           |
| 708-Asa-branca                                                         | 736-Mutum Pinima                     |                 | 808-Auratus                 |          | 836-Merluza            |
| 709-Avestruz                                                           | 737-Papagaio-cinza                   |                 | 809-Badis-badis             |          | 837-Miolo-de-caracol   |
| 710-Bacurau-pequeno                                                    | 738-Pardal                           |                 | 810-Bagre do Canal          |          | B38-Morela             |
| 711-Bagageiro                                                          | T 739-Pato                           |                 | R11-Beijador                |          | R39-Namorado           |
| 712-Bern-te-vi                                                         |                                      |                 |                             |          | 40-Pacu                |
| 713-Caboclinho                                                         | Confirmar                            |                 |                             |          | 41-Pacu-peva           |
| 714-Calafate                                                           |                                      |                 |                             |          | 42-Pampo               |
| 715-Canário-do-mato                                                    | Deseja votar individualmente e       | em candidatos?  |                             |          | 43-Pargo-rosa          |
| 716-Casuar                                                             |                                      |                 |                             |          | 44-Peixe Leão          |
| 717-Cisne                                                              | Sim Não                              |                 |                             |          | 46-Piapara             |
| T18-Coleiro                                                            |                                      |                 |                             |          | 47-Piau                |
| 719-Corocor                                                            | 747-Pombo da Mata                    |                 | 819-Cororoca                |          | B48-Pintado            |
| 720-Coruja                                                             | 748-Quero-quero                      |                 | 820-Corvina                 |          | B49-Piracanjuba        |
| □ 721-Curió                                                            | 749-Ouetzal                          |                 | 821-Corvina                 |          | 850-Pirapitinga        |
| □ 722-Ema                                                              | 750-Rouxinol do Jap                  | āo              | B22-Crumat                  |          | B51-Tambagui           |
| 723-Emu                                                                | 751-Sabi                             |                 | 823-Enchova                 |          | R52-Tilapia do Nilo    |
| 724-Falcão de Coleira                                                  | 752-Sabi -laranjeira                 |                 | 824-Espada                  |          | 853-Tilapia Mossambica |
| 725-Fradinho                                                           | 753-Saracura Três-po                 | otes            | 825-Farovela                |          | □ 854-Tubarão-lixa     |
| 726-Frango D'agua                                                      | 754-Tico-tico                        |                 | 826-Fidalgo                 |          | 855-Tucunar            |
| 0. Permide(c) @/eterspor(c) = 0. Constribuin                           | ta(c) Total de 0 de 52 candidator    |                 |                             | Limpar o | édula Confirmação      |
| e namodoji veteranojaj e o contribuin                                  | na (o), restar de o de de candidatos |                 |                             | Linpur c |                        |
|                                                                        |                                      | Confirmar       |                             |          |                        |
| • •                                                                    |                                      | ooninnu         |                             |          |                        |
| Ao escolher uma                                                        | das chapas,                          | Deseja votar in | dividualmente em candidatos | 5?       |                        |
| surgirá a mensage                                                      | em:                                  |                 |                             |          |                        |
| - 0                                                                    |                                      | Sim             | Não                         |          |                        |

NÃO – Ao clicar em NÃO, você optará pelo voto na chapa e em todos os candidatos a ela filiados. Nesse caso, o sistema passará automaticamente para a TELA DE CONFIRMAÇÃO DEFINITIVA 2.

SIM – Ao clicar em SIM, aparecerá a TELA PARA ESCOLHA DOS CANDIDATOS.

Você ainda poderá:

**LIMPAR CÉDULA:** Rever suas escolhas, limpando a tela e recomeçando a votação do início. OU

**CONFIRMAR:** Confirmar sua seleção e passar à **TELA DE CONFIRMAÇÃO DEFINITIVA 2**.

### **TELA PARA ESCOLHA DOS CANDIDATOS**

Se sua opção na tela anterior for **SIM**, selecione os candidatos de sua preferência em qualquer chapa: no máximo, 26 REMIDOS/VETERANOS e 26 CONTRIBUINTES.

Toque sobre o nome dos candidatos de sua preferência para escolhê-los. Para desmarcar, repita o procedimento.

| CHAPA AVES                |                                    |                                       | CHAPA PEIXES           |  |
|---------------------------|------------------------------------|---------------------------------------|------------------------|--|
| REMIDOS/VETERANOS         | CONTRIBUINTES                      | REMIDOS/VETERANOS                     | CONTRIBUINTES          |  |
| ] 701-Acau                | 729-Ganso                          | 🛃 801-Abelhinha                       | 29-Jurupari            |  |
| ] 702-Águia Filipina      | 730-Garça pequena                  | 🔲 802-Acar                            | 🛃 830-Lambari          |  |
| ] 703-Águia-pesqueira     | 731-Gavião                         | 803-Acar -Bandeira                    | 🛃 831-Linguado         |  |
| 704-Andorinha-de-barranco | 732-Grou                           | 804-Anchova                           | 🔲 832-Manjuba          |  |
| 705-Arara Azul            | 733-João de Barro                  | 805-Apaiari                           | 🛃 833-Manjuba          |  |
| 706-Ararajuba             | 734-Macuco                         | 806-Apistograma                       | 834-Marlim Branco      |  |
| 707-Ararinha Azul         | 735-Murucututu                     | 807-Aruan                             | 835-Marracho           |  |
| 708-Asa-branca            | 736-Mutum Pinima                   | 808-Auratus                           | 836-Merluza            |  |
| 709-Avestruz              | 737-Papagaio-cinza                 | 809-Badis-badis                       | 837-Miolo-de-caracol   |  |
| 710-Bacurau-pequeno       | 738-Pardal                         | 810-Bagre do Canal                    | 838-Moreia             |  |
| ] 711-Bagageiro           | 739-Pato                           | 🔲 811-Beijador                        | 839-Namorado           |  |
| 712-Bem-te-vi             | 🗌 740-Pavão                        | 812-Bonito-listrado                   | 840-Pacu               |  |
| 713-Caboclinho            | 741-Peitica                        | 🜌 813-Cação                           | 🛃 841-Pacu-peva        |  |
| 714-Calafate              | 742-Pelicano                       | V 814-Cará                            | 2 842-Pampo            |  |
| 715-Canário-do-mato       |                                    | Atenção                               |                        |  |
| 716-Casuar                | Atenção                            |                                       |                        |  |
| 717-Cisne                 |                                    |                                       | 🛃 846-Piapara          |  |
| 718-Coleiro               | Você poderá votar no máximo em: 26 | REMIDOS/VETERANOS e 26 CONTRIBUINTES. | 847-Piau               |  |
| 719-Corocor               |                                    | ок                                    |                        |  |
| 720-Coruja                | ок                                 |                                       |                        |  |
| 721-Curió                 |                                    |                                       | 850-Pirapitinga        |  |
| 722-Ema                   | 750-Rouxinol do Japão              | 822-Crumat                            | 🔲 851-Tambaqui         |  |
| ] 723-Emu                 | 751-Sabi                           | 823-Enchova                           | 852-Tilapia do Nilo    |  |
| 724-Falcão de Coleira     | 752-Sabi -laranjeira               | 824-Espada                            | 853-Tilapia Mossambica |  |
| 725-Fradinho              | 753-Saracura Três-potes            | 825-Farovela                          | 🔲 854-Tubarão-lixa     |  |
| 726-Frango D'agua         | 754-Tico-tico                      | 826-Fidalgo                           | 855-Tucunar            |  |

Você ainda deverá:

LIMPAR CÉDULA: Rever suas escolhas, limpando a tela e recomeçando a votação do início.

OU

CONFIRMAR: Confirmar sua seleção e passar à TELA DE CONFIRMAÇÃO DEFINITIVA 1.

### **TELA DE CONFIRMAÇÃO DEFINITIVA 1**

Esta é a tela que mostra a chapa e os candidatos escolhidos.

| Candidatos Escolhidos                     |                                 |                      |                                 |  |
|-------------------------------------------|---------------------------------|----------------------|---------------------------------|--|
| CHAPA AVES                                |                                 | CHAPA PEIXES         |                                 |  |
| REMIDOS/VETERANOS                         | CONTRIBUINTES                   | REMIDOS/VETERANOS    | CONTRIBUINTES                   |  |
| 704-Andorinha-de-barranco                 | 729-Ganso                       | ✓ 801-Abelhinha      | ✓ 829-Jurupari                  |  |
| ✓ 706-Ararajuba                           | ✓ 730-Garça pequena             | ✓ 803-Acar -Bandeira | ✓ 830-Lambari                   |  |
| 710-Bacurau-pequeno                       | 733-João de Barro               | 804-Anchova          | 831-Linguado                    |  |
| ✓ 712-Bem-te-vi                           | ✓ 735-Murucututu                | ✓ 806-Apistograma    | S33-Manjuba                     |  |
| ✓ 714-Calafate                            | ✓ 736-Mutum Pinima              | ✓ 808-Auratus        | S35-Marracho                    |  |
| ✓ 717-Cisne                               | ✓ 739-Pato                      | ✓ 810-Bagre do Canal | ✓ 837-Miolo-de-caracol          |  |
| ✓ 718-Coleiro                             | ✓ 741-Peitica                   | 812-Bonito-listrado  | 839-Namorado                    |  |
| ✓ 720-Coruja                              | 746-Pombo                       | ✓ 813-Cação          | ✓ 841-Pacu-peva                 |  |
| ✓ 721-Curió                               | 749-Quetzal                     | ✓ 814-Cará           | ✓ 842-Pampo                     |  |
| ✓ 722-Ema                                 | 751-Sabi                        | 816-Carpa prateada   | 843-Pargo-rosa                  |  |
| 725-Fradinho                              | ✓ 753-Saracura Três-potes       | ✓ 817-Cavala-Wahoo   | ✓ 846-Piapara                   |  |
|                                           |                                 | 818-Cavalinha        | 848-Pintado                     |  |
|                                           |                                 | 820-Corvina          | 849-Piracanjuba                 |  |
|                                           |                                 | ✓ 822-Crumat         | 850-Pirapitinga                 |  |
|                                           |                                 | 823-Enchova          | 🜌 853-Tilapia Mossambica        |  |
| Você escolheu a "CHAPA PEIXES", 26 Remido | s/Veteranos e 26 Contribuintes. |                      | Retornar Confirmação definitiva |  |

Você ainda deverá selecionar:

**RETORNAR:** Alterar seu voto e retornar à **TELA DE CÉDULA ÚNICA**.

OU

CONFIRMAÇÃO DEFINITIVA: Confirmar definitivamente seu voto e encerrar a votação.

ATENÇÃO: Antes de sair da cabine, toque sobre o botão de CONFIRMAÇÃO DEFINITIVA. Do contrário, seu voto será NULO

## **TELA DE CONFIRMAÇÃO DEFINITIVA 2**

#### Esta é a tela que mostra a chapa escolhida e, consequentemente, seus candidatos.

| CHAPA AVES                |                                                                                 | CHAPA PEIXES         |                          |  |
|---------------------------|---------------------------------------------------------------------------------|----------------------|--------------------------|--|
| REMIDOS/VETERANOS         | CONTRIBUINTES                                                                   | REMIDOS/VETERANOS    | CONTRIBUINTES            |  |
| 701-Acau                  | 729-Ganso                                                                       | 801-Abelhinha        | 829-Jurupari             |  |
| 702-Águia Filipina        | 730-Garça pequena                                                               | 2 802-Acar           | 830-Lambari              |  |
| 703-Águia-pesqueira       | 731-Gavião                                                                      | 803-Acar -Bandeira   | 831-Linguado             |  |
| 704-Andorinha-de-barranco | 732-Grou                                                                        | 804-Anchova          | 832-Manjuba              |  |
| 705-Arara Azul            | 733-João de Barro                                                               | 🔲 805-Apalari        | 833-Manjuba              |  |
| 706-Ararajuba             | 734-Macuco                                                                      | 806-Apistograma      | 834-Marlim Branco        |  |
| 707-Ararinha Azul         | 735-Murueututu                                                                  | R07-Aruan            | 835-Marracho             |  |
| 708-Asa-branca            |                                                                                 |                      | 836-Merluza              |  |
| 709-Avestruz              | Atenção<br>Você votou na chapa CHAPA AVES e em todos os candidatos desta chapa. |                      | 837-Miolo-de-caracol     |  |
| 710-Bacurau-pequeno       |                                                                                 |                      | 838-Moreia               |  |
| 711-Bagageiro             |                                                                                 |                      | 839-Namorado             |  |
| 712-Bem-te-vi             |                                                                                 |                      | 🔲 840-Pacu               |  |
| 713-Caboclinho            | UK                                                                              |                      | 841-Pacu-peva            |  |
| 714-Calafate              | - The Personne                                                                  |                      | 🔲 842-Pampo              |  |
| 715-Canário-do-mato       | 743-Pica-pau                                                                    | 📋 815-Carpa Capim    | 843-Pargo-rosa           |  |
| 716-Casuar                | 744-Pintassilgo                                                                 | 🔲 816-Carpa prateada | 🔲 844-Peixe Leão         |  |
| 717-Cisne                 | 745-Pomba Goura                                                                 | 817-Cavala-Wahoo     | B46-Piapara              |  |
| 718-Coleiro               | 746-Pombo                                                                       | B18-Cavalinha        | 🔲 847-Piau               |  |
| 719-Corocor               | 747-Pombo da Mata                                                               | 819-Cororoca         | 848-Pintado              |  |
| 720-Coruja                | 748-Quero-quero                                                                 | 820-Corvina          | 849-Piracanjuba          |  |
| 721-Curió                 | 749-Quetzal                                                                     | 821-Corvina          | 850-Pirapitinga          |  |
| 722-Ema                   | 750-Rouxinol do Japão                                                           | 822-Crumat           | 🔲 851-Tambaqui           |  |
| 723-Emu                   | 751-Sabi                                                                        | 823-Enchova          | 🔲 852-Tilapia do Nilo    |  |
| 724-Falcão de Coleira     | 752-Sabi -laranjeira                                                            | 824-Espada           | 🔲 853-Tilapia Mossambica |  |
| 725-Fradinho              | 753-Saracura Três-potes                                                         | 825-Farovela         | 🔲 854-Tubarão-lixa       |  |
| 726-Frango D'agua         | ▼ 754-Tico-tico                                                                 | 826-Fidalgo          | 855-Tucunar              |  |

Para concluir, você deve acionar:

**RETORNAR:** Para alterar seu voto e retornar à **TELA DE CÉDULA ÚNICA.** 

OU

**CONFIRMAÇÃO DEFINITIVA:** Para confirmar definitivamente seu voto e encerrar a votação.

ATENÇÃO: Antes de sair da cabine, toque sobre o botão de CONFIRMAÇÃO DEFINITIVA. Do contrário, seu voto será NULO

### **TELA DE CONFIRMAÇÃO DO VOTO**

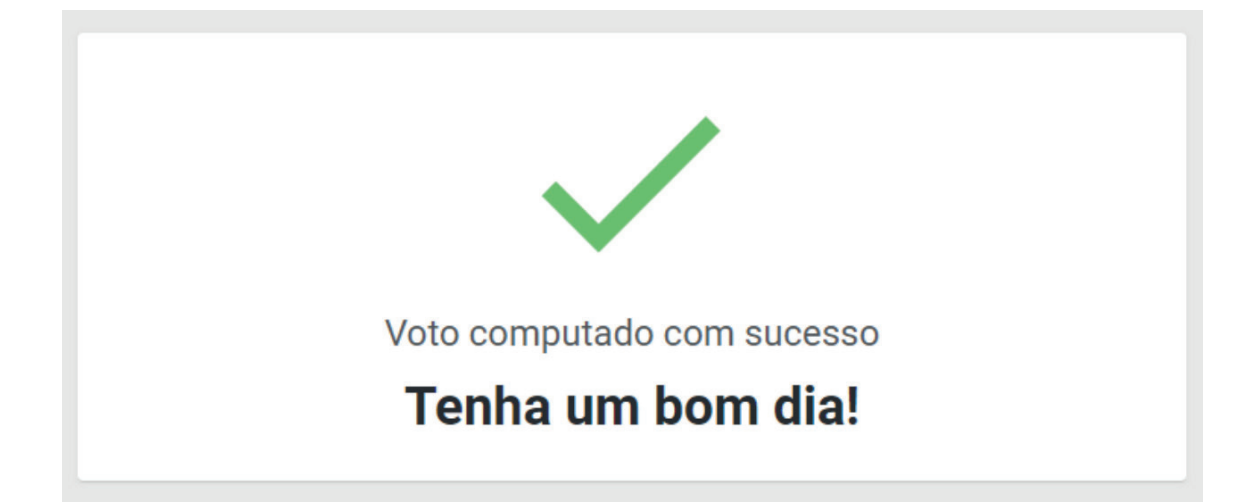

Após a mensagem final, seu voto foi concluído e você deve se retirar da cabine, liberando-a para o próximo eleitor.

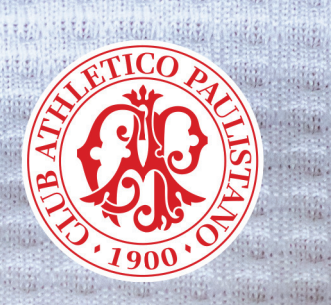

ATTAC LARGE LARGE

inter .

12/2/2

A State

and a section of

intale . . . . . .

#### www.paulistano.org.br

Rua Honduras, 1400, Jardim América, 01428 900, São Paulo/SP

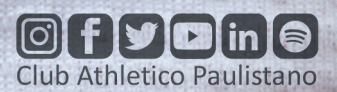